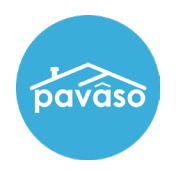

## Log in to Pavaso and select My Company.

|                             | * | Home |         | My Messages | 쓥 | My Team | My Company | ? | Support Center |  |
|-----------------------------|---|------|---------|-------------|---|---------|------------|---|----------------|--|
|                             |   |      |         | NEW         |   |         |            |   |                |  |
| 0                           |   |      |         |             |   |         |            |   |                |  |
|                             |   |      | Ķ       |             |   |         |            |   |                |  |
| Digital Close<br>Enterprise |   | Dig  | jital ( | Close       |   |         |            |   |                |  |

#### Select Edit.

| Home <mark>⊠</mark> My | Support Center | 0            |                |        |       |                             |   |
|------------------------|----------------|--------------|----------------|--------|-------|-----------------------------|---|
| ly Com                 | pany           |              |                |        |       |                             |   |
| Companies              | Users          |              |                |        |       |                             |   |
|                        |                |              |                |        | Searc | h companies                 | Q |
| Company Name           | •              | Company Type | Address        | City   | State | Action                      |   |
|                        | 2011           | Title        | 100 Diebt Deed | Delles | TV    | CR Estite O Andel Deservate |   |

## Select Notary Maintenance.

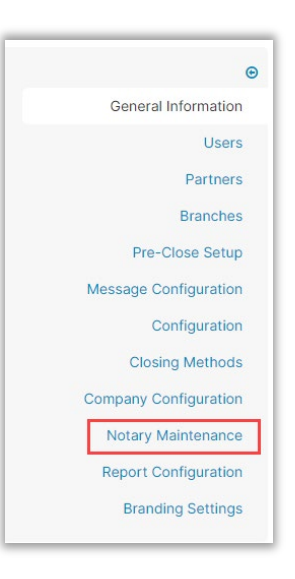

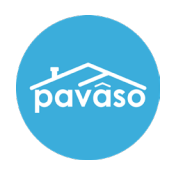

#### Select Remove Association.

| User                                    | Is Company 🔽<br>User | Billing Request <b>T</b><br>Status | Date Added to<br>Pavaso | Billing Effective<br>Date | Billing<br>Expiration Date | States(s) | Auto-renew | Actions            |
|-----------------------------------------|----------------------|------------------------------------|-------------------------|---------------------------|----------------------------|-----------|------------|--------------------|
| Testing Resend<br>testresend@mailinator | ~                    | New Request<br>show message        | 11/18/2022              |                           |                            |           |            | Approve            |
| Pat Closer<br>patcloser@mailinator      | <b>~</b>             | Active                             | 05/25/2022              | 05/25/2022                | 05/25/2023                 | ТХ        |            | Remove Association |

Confirm you want to remove them by selecting Yes.

| Conf | irmation                                                                                                   | × |
|------|----------------------------------------------------------------------------------------------------|---|
| 0    | This removes the notary from your company's authorized list of notaries. Are you sure you want to do this? |   |
|      | Yes No                                                                                                    |   |

# **Pavaso Support**

Support Hours: https://pavaso.com/contact/ Phone/ Closing Hotline: (866) 288-7051 Email: support@pavaso.com View Our 24/7 Online Help Library